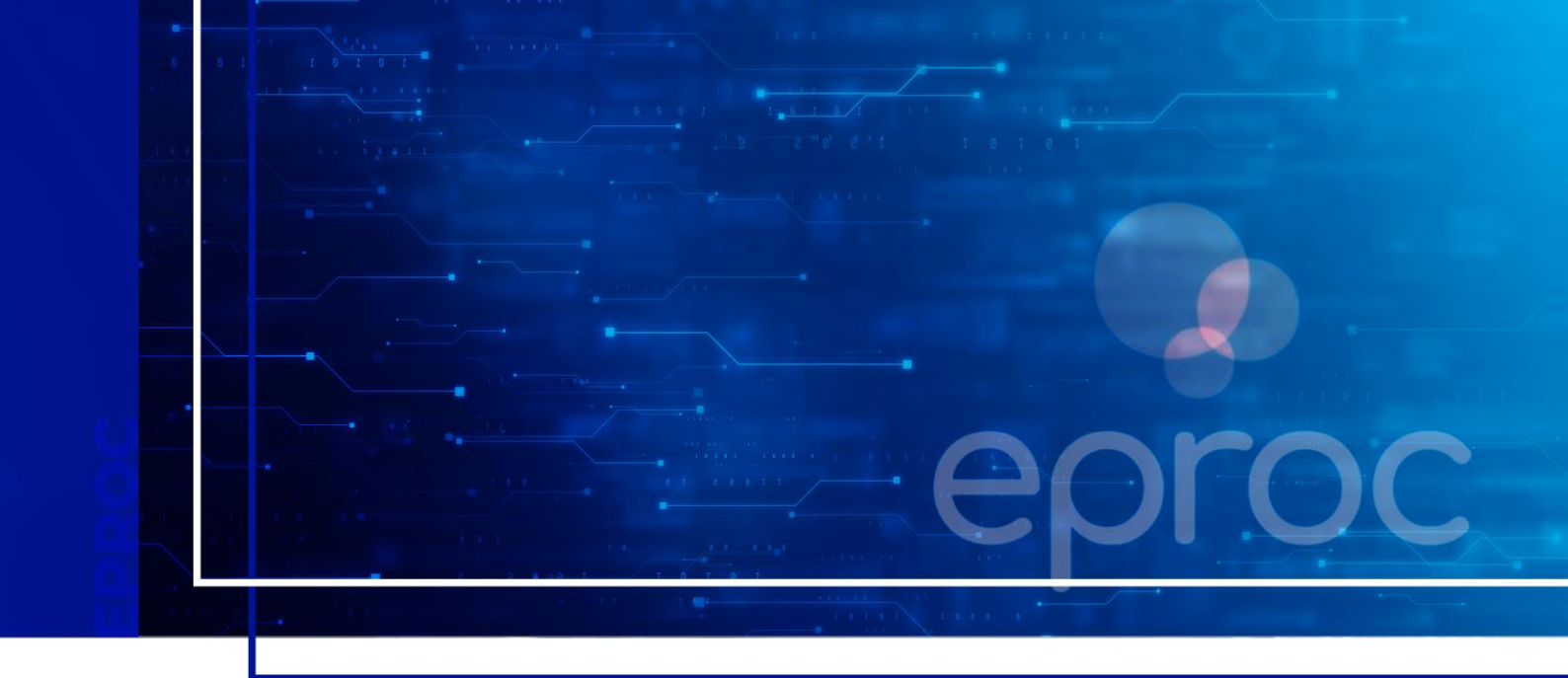

# GERENCIAMENTO GERAL DE PROCESSOS DA ENTIDADE

Eproc para Polícia Civil e Polícia Militar

Atualizado em **13/01/2025.** 

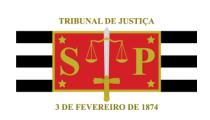

SGP 4 - Diretoria de Capacitação, Desenvolvimento de Talentos, Novos Projetos, Governança em Gestão de Pessoas e Análise de Desempenhos Funcionais

# **SUMÁRIO**

# GERENCIAMENTO GERAL DE PROCESSOS DA ENTIDADE

| GERENCIAMENTO DE PROCESSOS                       | 3  |
|--------------------------------------------------|----|
| Gerenciamento geral de processos da entidade     | 3  |
| TIPOS DE GERENCIAMENTO                           | 4  |
| Gerenciamento em Bloco (Meus Processos)          | 4  |
| Preferências                                     | 7  |
| Gerenciamento em bloco da Unidade                | 7  |
| Gerenciamento Individual                         | 9  |
| Substituição de Usuário (Todos Processos)        | 9  |
| Consultar histórico de gerenciamento de usuários | 10 |
| CRÉDITOS                                         | 12 |

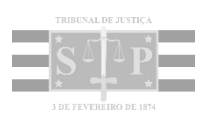

# **GERENCIAMENTO DE PROCESSOS**

Além de gerenciar os usuários cadastrados, o usuário com perfil **Delegado-Chefe, Oficial-Chefe, Escrivão-Chefe e Encarregado-Chefe** também poderá gerenciar todos os processos vinculados à Entidade.

## Gerenciamento geral de processos da entidade

Para realizar o gerenciamento de processos, acessar o Menu Lateral e selecionar a opção Gerenciamento Processos.

O gerenciamento de processos poderá ser em bloco, individual, por processo ou por usuário. Ele possui duas regras básicas:

- Nenhum processo poderá ficar sem usuário associado. O sistema não permitirá a desassociação de um usuário sem que antes outro tenha sido habilitado. A tentativa de desabilitar o único usuário do processo faz com que o sistema apresente uma mensagem informando sobre esta impossibilidade.
- Cada usuário somente consegue gerenciar os processos nos quais está habilitado. A exceção se aplica aos usuários com perfil Delegado-Chefe, Oficial-Chefe, Escrivão-Chefe e Encarregado-Chefe, que conseguem gerenciar qualquer processo de qualquer usuário.

#### Atenção

Todo o gerenciamento de usuário (substituição, associação e desativação) cria um log de registro com data, hora e usuário de alteração que poderá ser consultado sempre que necessário.

# **TIPOS DE GERENCIAMENTO**

### **Gerenciamento em Bloco (Meus Processos)**

Este tipo de gerenciamento é liberado para todos os perfis da Entidade. Permite ao usuário executar vinculações de outros usuários que irão atuar nos processos em que ele esteja vinculado. O tipo de gerenciamento pode ser de **substituição**, **associação** ou **desativação**.

Ao acessar o Menu Lateral, Gerenciamento do Processos > Gerenciamento em Bloco (Meus Processos) o usuário poderá, em bloco, gerenciar os processos que estão atribuídos a ele.

O sistema exibirá a tela **Gerenciamento de Processos da Polícia**, onde há diversos filtros que podem ser utilizados para otimizar a pesquisa, lembrando que é obrigatório o preenchimento dos campos **Entidade** e **Grau Judicial**. Se o usuário se valer apenas dos campos obrigatórios, serão exibidos todos os processos da entidade no grau selecionado. Selecionar o papel da entidade e após, clicar em **Consultar**.

| Gerenciamento de Proc                     | essos da Polícia Ø                                      | ,    |
|-------------------------------------------|---------------------------------------------------------|------|
|                                           | Gerar Lembretes em Lote Gerar Planiha Consultar Voltar  | ]    |
| Preferências                              | <b>1</b>                                                |      |
| P <u>r</u> eferência:                     | Listar Todos   🎗 Salyar Nova Preferência                |      |
| Entidade(s):                              |                                                         |      |
| POLICIA CIVIL DO ESTADO DO RIO GRAND      | DO SUL 🗸                                                |      |
| Pendências do Fluxo de Tramitação Direta: |                                                         |      |
|                                           | ×                                                       |      |
| Localidade:                               | Localidade Selecionada (Regionalização) Local do Crime: |      |
| [                                         | V Porto Aleare - Foro Central                           | il I |
| Classe Judicial:                          | Gabinete/Vara Estadual: Possui Inquérito:               |      |
|                                           |                                                         | i i  |
| Juízo:                                    | Lista de Processos:                                     |      |
|                                           |                                                         |      |
| Assunto Judicial:                         | Competência Judicial:                                   |      |
|                                           |                                                         | i    |
| <u>G</u> rau Judicial:                    | Rito Processo:                                          |      |
| PRIMEIRO GRAU (RITO ORDINÁRIO/JEF)        | ✓ RITO ORDINÁRIO (COMUM)                                | 1    |

Descrição da imagem: Tela gerenciamento de processos da polícia com destaque para os campos selecionados e botão consultar

Para verificar diretamente no relatório se há mais de um usuário associado, selecionar o *checkbox* **Procuradores que estão associados ao Processo**, na seção **Critérios de Exibição**, localizada no final da página.

| critérios de Exibicão                                       | Situação Processos                                        |                                         |
|-------------------------------------------------------------|-----------------------------------------------------------|-----------------------------------------|
| Coluna Polo Oposto                                          | Rovinento     Raixados                                    |                                         |
| Coluna Assunto Coluna Último Evento                         |                                                           |                                         |
| <ul> <li>Coluna Fórum de Conciliação</li> </ul>             |                                                           |                                         |
| Coluna Valor da Causa                                       |                                                           |                                         |
| Procuradores que Estão Associados ao Processo               |                                                           |                                         |
| <ul> <li>Localidade Selecionada (Regionalização)</li> </ul> |                                                           |                                         |
| Data do Último Evento                                       |                                                           |                                         |
| Legenda                                                     |                                                           |                                         |
| Procurador substabelecido transitoriamente                  | Processo em alguma fase do Forum de Conciliações Virtuais | 123 Processo com sigilo nivel 3, 4 ou b |

Descrição da imagem: Tela gerenciamento de processos da polícia com destaque para a seção critérios de exibição, opção Procuradores que estão associados ao processo

O sistema exibirá a relação de processo que atende aos parâmetros utilizados na pesquisa. Acima dessa relação, temos o campo **Tipo de gerenciamento**, por onde será feito o gerenciamento de processos. Há três tipos de gerenciamento: **Substituir procurador, Associar procurador** e **Desativar procurador** e deverão ser utilizados de acordo com o caso em questão.

| Tipo | de gerenciamento:                                                                | Procurador que irá rec | eber os processos: |                                                        |         |                 |                     |
|------|----------------------------------------------------------------------------------|------------------------|--------------------|--------------------------------------------------------|---------|-----------------|---------------------|
| Esc  | olha 🗸                                                                           | [                      |                    |                                                        | ~       |                 |                     |
| sc   | piha                                                                             |                        |                    |                                                        |         |                 |                     |
| Sub  | stituir procurador                                                               |                        |                    |                                                        |         |                 |                     |
| Asse | ociar procurador                                                                 |                        |                    |                                                        |         |                 |                     |
| Des  | ativar procurador                                                                |                        |                    |                                                        |         |                 |                     |
|      |                                                                                  |                        |                    |                                                        |         |                 |                     |
| brir | os processos selecionados em abar<br>• Número processo                           | s/janelas<br>IPL       | ⁺ Classe           | <ul> <li>A Qualificação</li> <li>✓ da parte</li> </ul> | Plantão | Prazo em aberto | 8 registr           |
| brir | os processos selecionados em aba<br>Número processo<br>5000057-31.2024.8.21.0001 | s/janelas<br>IPL       | ≎ Classe           | ← Qualificação<br>→ da parte                           | Plantão | Prazo em aberto | 8 registe<br>Remess |

Descrição da imagem: Tela gerenciamento de processos da polícia civil com destaque para o campo tipo de gerenciamento e suas opções

O próximo passo é selecionar qual o tipo de gerenciamento pretende fazer. São eles:

- Substituir procurador: exclui o usuário atual e incluir o usuário que será selecionado;
- Associar procurador: mantém o usuário atual vinculado ao processo e adiciona o usuário selecionado e
- Desativar procurador: exclui o usuário atual sem alterar a situação dos demais já incluídos. Lembrando que esta opção não funciona se o usuário atual for o único vinculado ao processo.

O próximo passo é selecionar o **Procurador que irá receber o processo** e os processos e em seguida clicar em **Executar**.

| Su   | o de gerenciamento:<br>ubstituir procurador 🗸 | Procurador que irá re<br>IDELEGADO DA PO | ceber os processos:<br>.ÍCIA: PEDRO ANTONIO ROBERTO ( PO | CSP-PAR ) ( PCSP-PAR ) 1     |         |                 |         |
|------|-----------------------------------------------|------------------------------------------|----------------------------------------------------------|------------------------------|---------|-----------------|---------|
|      |                                               |                                          |                                                          |                              |         |                 |         |
| brir | os processos selecionados em abas/ja          | anelas                                   |                                                          |                              |         |                 | 8 reais |
| ~    | Número processo                               | IPL                                      | ‡ Classe                                                 | ▲ Qualificação<br>▼ da parte | Plantão | Prazo em aberto | Remes   |
| ~    | <u>5000057-31.2024.8.21.0001</u>              |                                          |                                                          |                              |         |                 |         |
|      | Procurador: DEL-CHEFE-PC                      | 000048/2021-450000                       | INQUÉRITO POLICIAL                                       | AUTOR                        | Não     | Não             | Não     |
|      | Órgão: NUGE SPPOA2                            |                                          | Reu Preso                                                |                              |         |                 |         |
| ~    | 5000316-65.2020.8.21.0001                     |                                          |                                                          |                              |         |                 |         |
|      | Procurador: DEL-CHEFE-PC                      | 123456/2020-100302                       | INQUÉRITO POLICIAL                                       | AUTOR                        | Não     | Não             | Não     |
|      | Órgão: NUGE SPPOA2                            |                                          | Reu Pieso                                                |                              |         | _               |         |
|      |                                               |                                          |                                                          |                              |         |                 |         |

Descrição da imagem: Tela gerenciamento de processos da polícia com destaque para os campos tipo de gerenciamento, procurador que irá receber os processos e a relação de processos selecionados para substituição

Após o processamento, o sistema exibirá a tela de confirmação da operação, com a relação dos processos que foram associados e a mensagem de que o procurador foi cadastrado com sucesso.

| Resultado do Gerenciamento de Processo em Bloco |                                                                                   |                                                                                                    |                                                                                                    |                                                                                                    |                                                                                                    |  |  |  |
|-------------------------------------------------|-----------------------------------------------------------------------------------|----------------------------------------------------------------------------------------------------|----------------------------------------------------------------------------------------------------|----------------------------------------------------------------------------------------------------|----------------------------------------------------------------------------------------------------|--|--|--|
|                                                 |                                                                                   |                                                                                                    |                                                                                                    |                                                                                                    |                                                                                                    |  |  |  |
| POLICIA CIVIL DO ESTADO DO RIO GRANDE DO SUL    |                                                                                   |                                                                                                    |                                                                                                    |                                                                                                    |                                                                                                    |  |  |  |
| (s) processo(s)                                 |                                                                                   |                                                                                                    |                                                                                                    |                                                                                                    |                                                                                                    |  |  |  |
|                                                 | Parte Representada                                                                | Qualificação da parte                                                                                                    | Tipo Gerenciamento                                                                                                    | Mensagem                                                                                                    |                                                                                                    |  |  |  |
| 5000057-31.2024.8.21.0001 POLICIA CIVIL DO      |                                                                                   | AUTOR                                                                                                    | Remeter                                                                                                    | Processo Remeter para PCSP-PAR                                                                                                    |                                                                                                    |  |  |  |
| POLICIA CIVIL DO                                | ESTADO DO RIO GRANDE DO SUL                                                       | AUTOR                                                                                                    | Remeter                                                                                                    | Processo Remeter para PCSP-PAR                                                                                                    |                                                                                                    |  |  |  |
|                                                 | AMENTO d<br>NDE DO SUL<br>(s) processo(s)<br>POLICIA CIVIL DO<br>POLICIA CIVIL DO | Amento de Processo em Bloco NDE DO SUL (s) processo(s) Parte Representada POLICIA CIVIL DO ESTADO DO RIO GRANDE DO SUL POLICIA CIVIL DO ESTADO DO RIO GRANDE DO SUL | Amento de Processo em Bloco NDE DO SUL (s) processo(s) Parte Representada POLICIA CIVIL DO ESTADO DO RIO GRANDE DO SUL AUTOR POLICIA CIVIL DO ESTADO DO RIO GRANDE DO SUL AUTOR | Amento de Processo em Bloco NDE DO SUL (s) processo(s) Parte Representada POLICIA CIVIL DO ESTADO DO RIO GRANDE DO SUL AUTOR Remeter POLICIA CIVIL DO ESTADO DO RIO GRANDE DO SUL AUTOR Remeter | Amento de Processo em Bloco NDE DO SUL (s) processo(s) Parte Representada Qualificação da parte Tipo Gerenciamento Mensagem POLICIA CIVIL DO ESTADO DO RIO GRANDE DO SUL AUTOR Remeter Processo Remeter para PCSP-PAR POLICIA CIVIL DO ESTADO DO RIO GRANDE DO SUL AUTOR Remeter Processo Remeter para PCSP-PAR |  |  |  |

Descrição da imagem: Tela resultado do gerenciamento de processos em bloco

Se a opção escolhida for **Desativar procurador**, o campo **Procurador que irá receber os processos** não será exibido.

| POLICIA CIVIL DO ESTADO DO RIO GRANDE DO SUL |
|----------------------------------------------|
| Tipo de gerenciamento:                       |
| Desativar procurador V                       |
|                                              |

Descrição da imagem: Campo tipo de gerenciamento com a opção desativar procurador selecionada e ausência do campo procurador que irá receber os processos

# Preferências

E já que estamos falando sobre pesquisas, o eproc possui uma funcionalidade chamada **Preferências**.

Ao utilizá-la o usuário otimiza o seu trabalho pois, ao invés de preencher os filtros toda vez que for realizar a pesquisa, ele salva as pesquisas mais recorrentes como preferência, deixando os parâmetros de busca e gerenciamento pré-configurados.

Para criar uma preferência, após o preenchimento dos parâmetros, clicar no botão Salvar Nova Preferência, inserir uma descrição para essa preferência e clicar em Salvar Preferência.

| Preferênci | as |                                        |
|------------|----|----------------------------------------|
| Preferênci | 2  | Listar I000s 🤱 Salyar Nova Preferència |
|            |    |                                        |

Descrição da imagem: Tela gerenciamento de processos da polícia com destaque para o botão salvar nova preferência

Da próxima vez que o usuário for realizar a pesquisa, basta selecionar a preferência desejada dentre as existentes, clicando em **Listar todos**. Desta forma o sistema já trará todos os filtros preenchidos e o usuário apenas clicará em **Executar**.

| Gerenciamento de Processos da Polícia |                                             |                         | 3                                        |
|---------------------------------------|---------------------------------------------|-------------------------|------------------------------------------|
|                                       |                                             | Gerar Lembretes em Lote | Gerar Planilha Consultar Executar Voltar |
| Preferências                          |                                             |                         |                                          |
| Preferência Substituição delegado     | istar Todos 🤶 Salvar Nova Preferência Atual | alizar preferência      |                                          |

Descrição da imagem: Tela gerenciamento de processos da polícia com destaque para a preferência selecionada

## Gerenciamento em bloco da Unidade

O gerenciamento em bloco da unidade somente está disponível para os perfis Delegado-Chefe, Oficial-Chefe, Escrivão-Chefe e Encarregado-Chefe.

Este tipo de gerenciamento permite ao usuário com perfis descritos acima alterar em bloco os processos de **outros usuários**.

No campo **Tipo de Gerenciamento** as opções são exatamente as mesmas: substituição, associação e desativação. Os filtros também são idênticos, porém a única diferença é que o usuário que está gerenciando deve escolher no campo **Usuário(s)** o usuário que se pretende gerenciar (o que já está vinculado ao processo). Em seguida selecionar o papel da entidade e clicar em **Consultar**.

| Gerenciamento de                  | e Processos da Políci         | а                      |                    |                                      |   |     | Gerar Lembretes em Lote Ger | Consultar Voltar |
|-----------------------------------|-------------------------------|------------------------|--------------------|--------------------------------------|---|-----|-----------------------------|------------------|
| Preferências                      |                               |                        | Listar <u>T</u> od | 15 🤶 Sal <u>v</u> ar Nova Preferènci | a |     |                             |                  |
| Entidade(s):                      |                               |                        |                    |                                      |   |     |                             |                  |
| POLICIA CIVIL DO ESTADO DO R      | IO GRANDE DO SUL              |                        |                    |                                      |   |     |                             | *                |
| IDELEGADO DA POLÍCIA: PEDRI       | O ANTONIO ROBERTO (PCSP-PAR)) |                        |                    |                                      |   |     | *                           |                  |
| rendências do Pluxo de Tramitação | Direta.                       |                        |                    |                                      |   |     |                             |                  |
|                                   | ~                             |                        |                    |                                      |   |     |                             |                  |
| Localidade:                       | Locali                        | dade Selecionada (Regi | ionalização)       |                                      |   | _   | Local do Crime:             |                  |
|                                   | ~                             |                        |                    |                                      |   | v   | 1                           | N                |
| Classe Judicial:                  |                               | Gabinete/Vara Estadu   | ial:               |                                      |   | Pos | ssui Inquérito:             |                  |
| 1                                 | ~                             |                        |                    |                                      | ~ | [   |                             |                  |
| Juízo:                            |                               |                        | Lista de P         | rocessos:                            |   |     |                             |                  |
|                                   |                               |                        | ~                  |                                      |   |     |                             |                  |
| Assunto Judicial:                 |                               |                        |                    | Competência Judicial:                |   |     |                             |                  |
|                                   |                               |                        | ~                  |                                      |   |     |                             |                  |
| Grau Judicial:                    |                               |                        |                    | Rito Processo:                       |   |     |                             |                  |
|                                   |                               |                        |                    |                                      |   |     |                             | V                |

Descrição da imagem: Tela gerenciamento de processos da polícia com destaque para campo usuário(s)

O sistema exibirá a relação de processos vinculados ao(s) usuário(s) selecionados, devendo o usuário selecionar o tipo de gerenciamento, o usuário que receberá os processos e os processos. Clicar em **Executar**.

| POLICIA CIVIL DO ESTADO DO RIO GRANDE DO SUL                                                                                                    |                                                                 |                                 |                |         |                 |                         |  |  |
|----------------------------------------------------------------------------------------------------|-----------------------------------------------------------------|---------------------------------|----------------|---------|-----------------|-------------------------|--|--|
| po de gerenciamento: Procurador que irá receber os processos: usociar procurador  IPROCURADOR-CHEFE: DANIEL FINGER TAVARES / DANIEL-TAVARES // DANIEL-TAVA |                                                                 |                                 |                |         |                 |                         |  |  |
| Abrir os processos selecionados em abas/janelas                                                                                                    | IPL                                                             | ^ Classe                        | ▲ Qualificação | Plantão | Prazo em aberto | 2 registros:<br>Remessa |  |  |
| 2         5000057-31.2024.8.21.0001           Procurador: PCSP-PAR         órgão: NUGESPPOA2                                                               | 000048/2021-450000                                              | INQUÉRITO POLICIAL<br>Rêu Preso | + da parte     | Não     | Não             | Não                     |  |  |
| 5000316-65.2020.8.21.0001           Procurador: PCSP-PAR           Órgão: NUGE SPPOA2                                                                      | 123456/2020-100302                                              | INQUÉRITO POLICIAL<br>Réu Preso | AUTOR          | Não     | Não             | Não<br>^ ~              |  |  |
|                                                                                                    | Gerar Lembretes em Lote Qerar Planiha Consultar Executar Voltar |                                 |                |         |                 |                         |  |  |

Descrição da imagem: Tela gerenciamento de processos da polícia com destaque para o campo tipo de gerenciamento, procurador que irá receber os processos, relação de processos selecionados e botão executar

Após o processamento, o sistema exibirá a tela de confirmação da operação, com a relação dos processos que foram associados e a mensagem de que o procurador foi cadastrado com sucesso.

#### Atenção

.....

Ao selecionar o Tipo de Gerenciamento Desativar procurador, o usuário escolhido no campo Usuário(s) será excluído do processo e o campo Procurador que irá receber os processos não será exibido.

## **Gerenciamento Individual**

Este tipo de gerenciamento está disponível para todos os perfis da Entidade.

Acessar o Menu Lateral, opção Gerenciamento de Processos > Gerenciamento Individual. Na tela Consulta Processual Gerenciamento de Processo, selecionar o tipo de pesquisa. Se optar pelo número do processo, inseri-lo no campo correspondente e clicar em Consultar.

O sistema irá exibir o processo e então o usuário deve escolher o **Tipo de Gerenciamento**, o **Procurador que irá receber o processo** e selecionar a **Entidade**. Após, clicar em **Executar**.

| Gerenciamento de Processo                |                        |   |                               | 0                               |
|------------------------------------------|------------------------|---|-------------------------------|---------------------------------|
|                                          |                        |   |                               | <u>E</u> xecutar <u>⊻</u> oitar |
| Processo:                                | Tipo de gerenciamento: |   |                               |                                 |
| 5000355-62.2020.8.21.0001                | Associar procurador    | ~ |                               |                                 |
| Procurador que irá receber o processo:   |                        |   |                               |                                 |
| PEDRO ANTONIO ROBERTO ( PCSP-PAR )       |                        | ~ |                               |                                 |
|                                          |                        |   | Lista de partes (1 registro): |                                 |
|                                          | Parte Representada     |   | Qualificação da Parte         |                                 |
| POLICIA CIVIL DO ESTADO DO RIO GRANDE DO | SUL                    |   | AUTOR                         |                                 |

Descrição da imagem: Tela gerenciamento de processo com destaque para os campos tipo de gerenciamento, procurador que irá substituir, entidade e botão executar.

Realizado o processamento, o sistema exibe o resultado.

| Resultado do Gerenciamento do Processo |                                                          |       |    |  |  |  |
|----------------------------------------|----------------------------------------------------------|-------|----|--|--|--|
|                                        |                                                          |       |    |  |  |  |
| Processo associado com sucesso.        |                                                          |       |    |  |  |  |
| Número Processo                        | Número Processo Parte Representada Qualificação da parte |       |    |  |  |  |
| 5000355-62.2020.8.21.0001              | POLICIA CIVIL DO ESTADO DO RIO GRANDE DO SUL             | AUTOR | İ. |  |  |  |

Descrição da imagem: Tela resultado do gerenciamento do processo

#### Atenção

Se o usuário optar pela **Tipo de Gerenciamento Desativar Procurador**, é necessário haver outro usuário associado ao processo, pois não é possível deixar o processo sem nenhum usuário associado.

### Substituição de Usuário (Todos Processos)

Este tipo de gerenciamento deve ser utilizado exclusivamente para substituir **todos** os processos de determinado usuário em determinada localidade e somente está disponível para os usuários com perfis **Delegado-Chefe, Oficial-Chefe, Escrivão-Chefe e Encarregado-Chefe**.

O usuário deve acessar o Menu Lateral, opção Gerenciamento de Processos > Substituição de Usuário (Todos Processos).

O próximo passo é selecionar o usuário que será substituído (**Usuário Origem**) e o que se pretende associar (**Usuário Destino**), lembrando que somente as localidades com processos associados poderão ser selecionadas.

| Substituição de Usuários em Todos os Processos                                  | 0      |
|---------------------------------------------------------------------------------|--------|
|                                                                                 | ⊻oltar |
| Usuário Origem:<br>DELEGADO CHEFE DA PC - DELEGADO CHEFE DA POLICIA (DEL-CHEFE) |        |
| Usuário Destino:<br>PEDRO ANTONIO ROBERTO - DELEGADO DA POLICIA (PCSP-PAR)      |        |

Descrição da imagem: Tela substituição de usuários em todos os processos

O sistema exibirá a relação de localidades em que o usuário origem está associado a algum processo. Somente as localidades com processos associados poderão ser selecionadas, sendo possível selecionar uma, várias ou todas as localidades. Realizada a seleção, clicar em **Executar**.

#### Consultar histórico de gerenciamento de usuários

Para consultar o histórico de gerenciamento de usuário em determinado processo, selecionar o processo e na sua capa clicar no ícone **Histórico de representantes**, localizado antes do nome da Entidade, na seção **Partes e Representantes**.

| Consulta Processual - Detalhes do Processo 0 |                                                                     |                                      |                                          |                     |                          |                 |  |  |
|----------------------------------------------|---------------------------------------------------------------------|--------------------------------------|------------------------------------------|---------------------|--------------------------|-----------------|--|--|
| Antecipação de Tutela - I                    | Requerida Doença Grave Segredo de Justi                             | ça (Nível 1)                         |                                          | Download            | l Completo Nova Consulta | Imprimir Voltar |  |  |
| Nº do processo<br>5001673-75.2023.8.21       | Classe da ação: []<br>.0001 Comunicado de Mandado de Prisão         | Competência 🗐 🛛 D<br>Crime Geral 🛛 D | Data de autuação:<br>01/12/2023 18:36:12 | Subseção de origem: | Situação<br>MOVIMENTO    |                 |  |  |
| IPL:<br>0000/-Cadastrar                      | Órgão Julgador:<br>1º Juízo do Núcleo de Gestão Estratégica do Sist | ema Prisional de Porto Al            | Juiz(a): [[]<br>legre MAGISTRADO         | DTESTE              |                          |                 |  |  |
| Lembretes 🤌 🗎 Novo —                         |                                                                     |                                      |                                          |                     |                          |                 |  |  |
|                                              |                                                                     |                                      |                                          |                     |                          |                 |  |  |
| Perse Representantes 🖉 Editar 👔 ⊄            |                                                                     |                                      |                                          |                     |                          |                 |  |  |
| +                                            | AUTORIDADE                                                          |                                      |                                          | ACUSADO             |                          |                 |  |  |
| POLICIA CIVIL DO E                           | STADO DO RIO GRANDE DO SUL (00.058.163/0                            | 001-25) - Entidade                   | JIM QUERY - Pe                           | ssoa Física         |                          |                 |  |  |

Descrição da imagem: Capa do processo com destaque para o ícone histórico de representantes

Ao clicar no ícone, o sistema exibirá a tela **Histórico de Representantes** onde haverá duas tabelas. Na tabela superior, **Representantes Ativos**, é exibida uma lista dos usuários atualmente associados. Isso significa que uma citação/intimação no processo será encaminhada para o painel de todos que constam dessa lista.

| Н               | listórico de Representantes |                | 0                         |  |  |
|-----------------|-----------------------------|----------------|---------------------------|--|--|
|                 |                             |                | Eechar                    |  |  |
| Lista de Repres |                             |                |                           |  |  |
|                 | Representantes Ativos       | Sigla          | Tipo de Usuário           |  |  |
|                 | DANIEL FINGER TAVARES       | daniel-tavares | DELEGADO CHEFE DA POLÍCIA |  |  |
|                 | DELEGADO CHEFE DA PC        | DEL-CHEFE-PC   | DELEGADO CHEFE DA POLÍCIA |  |  |
|                 | JEAN CARLOS APPEL FILHO     | pc-jeanappel   | DELEGADO CHEFE DA POLÍCIA |  |  |
|                 | LUCIANE DA CUNHA DRUZIAN    | ludruzian      | DELEGADO CHEFE DA POLÍCIA |  |  |
|                 | PEDRO ANTONIO ROBERTO       | PCSP-PAR       | DELEGADO DA POLÍCIA       |  |  |
|                 | SAMUEL GRIZA                | GRIZADCPC      | DELEGADO CHEFE DA POLÍCIA |  |  |
|                 | VIVIANE FRANCISCO PINTO     | VIVIANE-PINTO  | DELEGADO CHEFE DA POLÍCIA |  |  |
|                 | WILLIAM CAMARGO VITORINO    | mp-wvitorino   | DELEGADO CHEFE DA POLÍCIA |  |  |

Descrição da imagem: Tela histórico de representantes com relação de representantes ativos

Na tabela inferior temos o histórico de usuários associados e desassociados. Se a desassociação foi por meio de **substituição**, os dados do **Tipo Substabelecimento** serão preenchidos.

| Procurador                                | Tipo Usuário                         | Status     | Data Inclusão           | Data Desativação | Tipo<br>Substabelecimento | Quem<br>fez | Para<br>quem |
|-------------------------------------------|--------------------------------------|------------|-------------------------|------------------|---------------------------|-------------|--------------|
| (PCSP-PAR) PEDRO ANTONIO<br>ROBERTO       | DELEGADO DA POLÍCIA                  | Ativo      | 20:16:56                |                  |                           |             |              |
| (DEL-CHEFE-PC) DELEGADO CHEFE<br>DA PC    | DELEGADO CHEFE DA POLÍCIA<br>- CHEFE | Desativado | 801/12/2023 18:36:12    | 20:29:37         |                           |             |              |
| (daniel-tavares) DANIEL FINGER<br>TAVARES | DELEGADO CHEFE DA POLÍCIA<br>- CHEFE | Ativo      | 801/12/2023<br>18:36:12 |                  |                           |             |              |

Descrição da imagem: Tabela com histórico de usuários associados e desassociados

Ao posicionar o mouse sobre o ícone representado por um boneco, o sistema exibe o usuário que efetuou a inclusão ou a desativação.

| Procurador                             |       | Tipo Usuário                                               | Status     | Data Inclusão           | Data Desativação      | Tipo<br>Substabelecimento | Quem<br>fez | Para<br>quem |
|----------------------------------------|-------|------------------------------------------------------------|------------|-------------------------|-----------------------|---------------------------|-------------|--------------|
| (PCSP-PAR) PEDRO ANTONIO<br>ROBERTO    | DEL   | Usuário Desativação<br>(DEL-CHEFE-PC) DELEGADO CHEFE DA PC |            |                         | -                     |                           |             |              |
| (DEL-CHEFE-PC) DELEGADO CHEFE<br>DA PC | DELEG | ADO CHEFE DA POLÍCIA<br>- CHEFE                            | Desativado | 201/12/2023<br>18:36:12 | 5/12/2024<br>20:29:37 |                           |             |              |

Descrição da imagem: Tabela com histórico de usuários e destaque para o ícone que exibe o usuário que fez a inclusão ou desativação

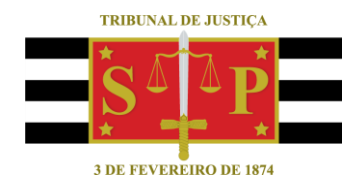

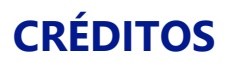

SGP 4 - Diretoria de Capacitação, Desenvolvimento de Talentos, Novos Projetos, Governança em Gestão de Pessoas e Análise de Desempenhos Funcionais

Todo o material foi elaborado utilizando as bases de homologação e materiais de apoio gentilmente disponibilizados pelos Tribunais de Justiça de Santa Catarina e Rio Grande do Sul